## AfNOG CHIX 2011, Blantyre, Malawi Webmail – SquirrelMail Installation

## Install SquirrelMail

# cd /usr/ports/mail/squirrelmail
# make\_install\_slasm

# make install clean

You will be presented with four different configuration screens during installation: The choices are fine in this screen, so select **OK** to continue.

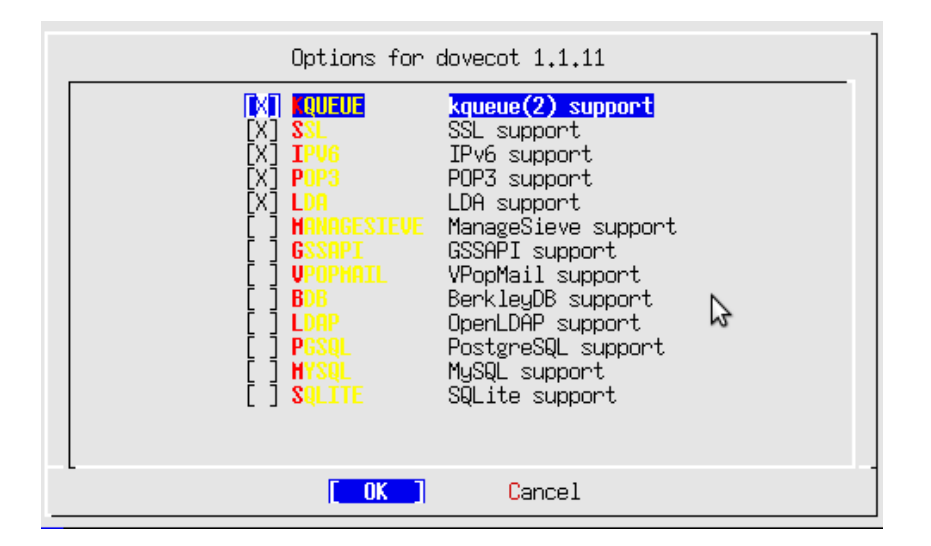

SquirrelMail is written in PHP. You, also, need to install PHP support for Apache. To do this we do:

Select **APACHE** and then select **OK** and press enter to continue.

| Options for php5 5.2.9                                                                                                    |                                                                                                    |  |  |
|----------------------------------------------------------------------------------------------------|----------------------------------------------------------------------------------------------------|--|--|
| [X]       CLI       F         [X]       CGI       F         []       DEBUG       F         []       DEBUG       F         []       DEBUG       F         []       DEBUG       F         []       HULTIBYTE       F         []       IPUG       F         []       IPUG       F         []       REDIRECT       F         []       DISCARD       F         []       DISCARD       F         [X]       FASTCGI       F         [X]       PATHINFO       F | Build CLI version<br>Build CGI version<br>Build CGI version<br>Enable debug<br>Enable Suhosin protection system (not for jails)<br>Enable Suhosin protection system (not for jails)<br>Enable Zend multibyte support<br>Enable ipv6 support<br>Enable ipv6 support<br>Enable force-cgi-redirect support (CGI only)<br>Enable discard-path support (CGI only)<br>Enable fastcgi support (CGI only)<br>Enable path-info-check support (CGI only) |  |  |
|                                                                                                    | Cancel                                                                                                    |  |  |

This is already selected and this is fine. Select **OK** and continue.

| Options for php5-mbstring 5.2.9                |   |  |  |
|------------------------------------------------|---|--|--|
| [X] <b>EGEX</b> Enable wultibyte regex support |   |  |  |
|                                                |   |  |  |
| N                                              |   |  |  |
|                                                |   |  |  |
|                                                |   |  |  |
|                                                |   |  |  |
|                                                |   |  |  |
| [ OK ] Cancel                                  | - |  |  |

Select the BUNDLED\_PCRE option, then OK to continue.

| Options for php5-pcre 5.2.9 |               |                        |  |
|-----------------------------|---------------|------------------------|--|
|                             | PCRE Select i | f you use apache 2.0.x |  |
|                             |               |                        |  |
|                             |               |                        |  |
|                             |               |                        |  |
|                             |               |                        |  |
|                             |               |                        |  |
|                             |               |                        |  |
| L                           | C DK          | Cancel                 |  |

Once SquirrelMail finishes installing you need to configure Apache a bit more by setting up a virtualhost for your mail.

When the installation completes do the following:

# cd /usr/local/etc/apache22
# vi httpd.conf

Look for a section that reads:

```
<IfModule dir_module>
DirectoryIndex index.html
</IfModule>
```

and insert the following text right after that line: (watch out for CaMeL case)

```
<IfModule php5_module>
AddType application/x-httpd-php .php
```

AddType application/x-httpd-php-source .phps DirectoryIndex index.html index.htm index.php </IfModule>

Next, let's edit our php configuration

# cd /usr/local/etc
# cp php.ini-recommended php.ini
# chmod 644 php.ini

We will edit the httpd-vhosts.conf file to do this:

```
# cd /usr/local/etc/apache22/extra
# vi httpd-vhosts.conf
```

At the end of the file add the following virtualhost container. (Remember to change the "pcX" entries for your host):

```
<VirtualHost *:80>
ServerAdmin inst@pcX.afchix.mw
DocumentRoot /usr/local/www/squirrelmail
ServerName webmail.<yourdomain>.afchix.mw
ErrorLog /var/log/mail-error_log
CustomLog /var/log/mail-access_log common
</VirtualHost>
```

In addition, we must update the main httpd.conf file to give proper permissions to the SquirrelMail install directory:

```
# cd .. (you should be in /usr/local/etc/apache22)
# vi httpd.conf
```

Find the **end** of the entry that starts with:

```
<Directory "/usr/local/www/share">
```

and ends with:

</Directory>

After this point in the file add the following:

```
<Directory "/usr/local/www/squirrelmail">
Options Indexes FollowSymLinks
AllowOverride None
Order allow,deny
Allow from all
</Directory>
```

Now we stop and start Apache to pick up all our changes.

# apachectl stop
# apachectl start

## **Final Configuration**

At the end of the SquirrelMail installation there was a message on the screen about configuring the application. To do this you would do the next two commands. However, please note that the default configuration is good enough to see our initial SquirrelMail screens, but may not work to actually send email at this point:

# cd /usr/local/www/squirrelmail/
# ./configure

Here is what the initial SquirrelMail configuration menu looks like:

```
SquirrelMail Configuration : Read: config_default.php (1.4.0)
_____
Main Menu --
1. Organization Preferences
2. Server Settings
3. Folder Defaults
4. General Options
5. Themes
6. Address Books
7. Message of the Day (MOTD)

    Plugins
    Database

10. Languages
D. Set pre-defined settings for specific IMAP servers
С
   Turn color on
S
   Save data
   Quit
Q
Command >>
```

You might consider going to the Server Settings option and changing the domain name from example.com to <yourdomain>.afchix.mw

SquirrelMail should now work. You can test this by opening your web browser to the following URL:

## http://webmail.<yourdomain>.afchix.mw/

and you should see SquirrelMail up ad running on your host. You can log in to SquirrelMail as the user *inst* and see what it looks like.